# ES-218 Manual de Usuario

### Analizador Química Automatizado

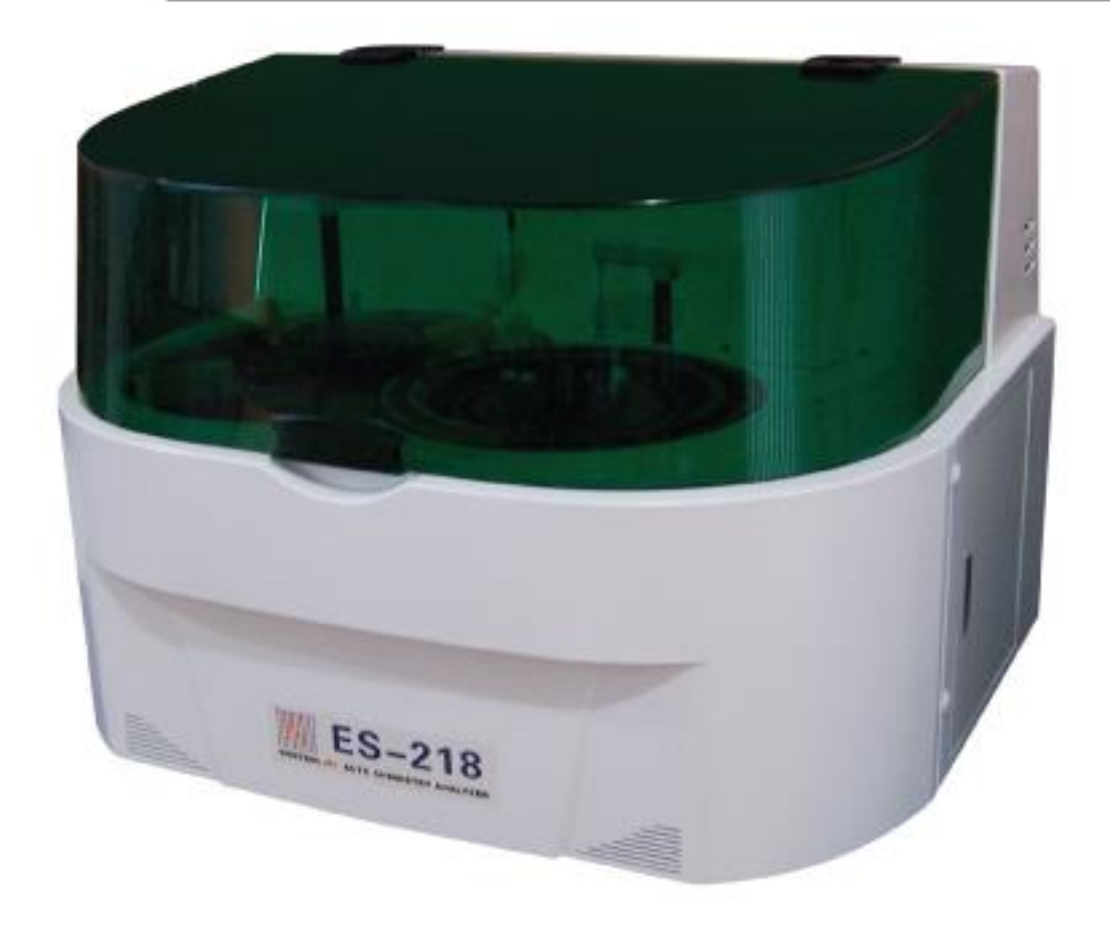

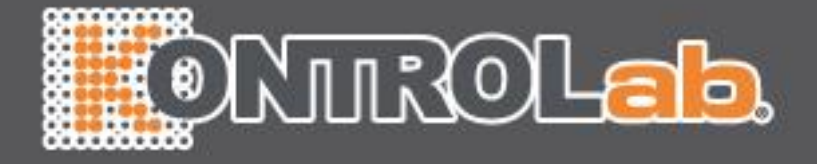

## **ONTROLab**

| Tabla de Contenido         1. Descripción      | 3  |
|------------------------------------------------|----|
| 1.1 Principio                                  | 3  |
| 1.2 Condiciones de Trabajo                     | 3  |
| 1.3 Especificaciones Técnicas                  | 4  |
| 2. Instalación                                 | 5  |
| 2.1 Desempaque y revisión de Contenido         | 5  |
| 2.2 Instalación                                | 5  |
| 3. Operación de Equipo                         | 6  |
| 3.1 Encendido del Equipo                       | 6  |
| 3.2 Ingreso al Programa                        | 6  |
| 3.3 Fluir Mangueras                            | 7  |
| 3.4 Cargar Muestras                            | 7  |
| 3.5 Agregar Blanco                             | 10 |
| 3.6 Agregar Calibración                        | 11 |
| 3.7 Correr Prueba                              | 11 |
| 3.8 Búsqueda de Resultados                     | 12 |
| 3.9 Impresión de Resultados                    | 16 |
| 4. Ajustes del Sistema                         | 17 |
| 4.1 Ajustes de Prueba                          |    |
| 4.3 Opciones de QC                             | 21 |
| 4.4 Administración de usuarios                 |    |
| 5. Mantenimiento                               |    |
| 5.1 Mantenimiento Diario                       | 24 |
| 5.2 Mantenimiento Semanal                      |    |
| 6. Solución de algunos problemas con el equipo |    |
| 7. Transportación y Almacenamiento             |    |
| 7.1 Transportación                             |    |
| 7.2 Almacenamiento                             |    |
|                                                |    |

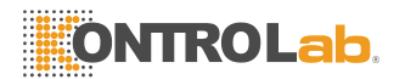

### 1. Descripción

El ES -218 es un analizador bioquímico completamente automatizado para el diagnóstico por el laboratorio. Cuenta con tecnología de primer nivel en el sistema óptico, mecánico, electrónico y computacional.

#### 1.1 Principio

El analizador está diseñado en base a la ley de Lambert-Beer.

El proceso de medición se representa en el dibujo de abajo:

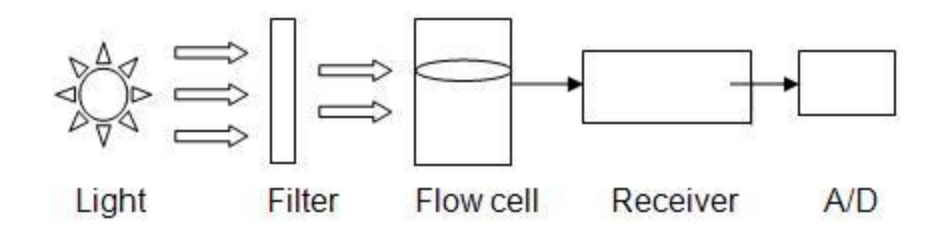

#### **1.2 Condiciones de Trabajo**

Fuente de alimentación:  $110V \pm 10V CA$ ,  $60Hz \pm 2\%$ 

Fusible 4<sup>a</sup>

Entrada de poder 550W

Temperatura de Trabajo 15 - 30°C

Humedad relativa: 30% - 70%

Presión atmosférica: 86.0KPa – 1060KPa

NOTA:

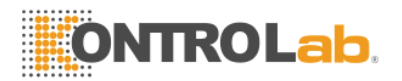

Manténgase alejado de cualquier campo electromagnético, de los rayos del sol y de la luz UV.

Asegúrese que su equipo se encuentre conectado con una fuente de poder perfectamente aterrizada.

### 1.3 Especificaciones Técnicas

| Posición de Muestra     | 64 posiciones, incluyendo muestra,                                                                          |
|-------------------------|----------------------------------------------------------------------------------------------------|
|                         | calibradores/estándar, controles y urgencias                                                                |
| Posiciones de Reactivos | 30 posiciones de reactivos<br>refrigerados                                                                  |
| Velocidad de prueba     | 120 pruebas/hr                                                                                              |
| Cubeta de lectura       | Celda de flujo                                                                                              |
| Temperatura             | 37 ± 0.2 º C                                                                                                |
| Calibración             | 1 – 6 estándares                                                                                            |
| Sistema Óptico          | Lámpara de Halógeno de 6V 10W<br>7 filtros de alta calidad y 2<br>posiciones más para filtros<br>opcionales |
|                         | Un rango de longitud de onda de<br>340-620nm<br>Rango fotométrico: 0-3.0 O.D.                               |
| Jeringa                 | 0.1-1000µL/paso                                                                                             |
| Celdas de Reacción      | 96 c <mark>elda</mark> s de reacción con control de t <mark>emperatur</mark> a                              |
| Almacenamiento          | Almacena más de 200<br>programaciones de pruebas y mas                                                      |

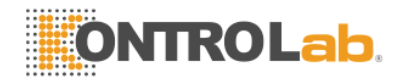

|                        | de 1, 000, 000 de resultados                          |
|------------------------|-------------------------------------------------------|
| Dispositivos Externos  | PC, monitor, mouse y teclado,<br>impresora (opcional) |
| Fuente de Alimentación | 110V 60Hz CA                                          |
| Dimensiones            | 65cm*50cm*42cm                                        |
| Peso                   | 71                                                    |

### 2. Instalación

Atención: el instrumento deberá ser instalado por profesionales.

#### 2.1 Desempaque y revisión de Contenido

Al desempacar revise:

- Si la caja donde se transporta se encuentra rota
- Si el contenido de la caja es correcto respecto a la lista de contenido

Si se encuentra algún problema, por favor contacta a tu distribuidor.

### 2.2 Instalación

- Instale el instrumento en una mesa de trabajo segura
- Conecte el cable de alimentación a una fuente de poder
- Si el voltaje difiere más del 10%, use un regulador
- Conecte el cable de comunicación a la computadora
- Revise las conexiones del sistema de mangueras
- Encienda el interruptor y permita estabilizar el equipo de 5-15minutos
- Antes de comenzar a trabajar.
- Instale el software (revise el archivo Readme txt ) del equipo

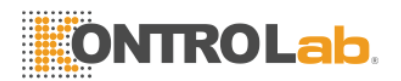

• Utilice el CD anexo.

### 3. Operación de Equipo

#### 3.1 Encendido del Equipo

- Encienda el interruptor principal
- Prenda el refrigerador de reactivo si es necesario

• Antes de comenzar a trabajar el equipo necesita precalentarse 5-15 minutos.

#### 3.2 Ingreso al Programa

Abrir el software, el software abrirá un cuadro de dialogo.

|         | User name                 |        |             |                             |           |         |  |  |
|---------|---------------------------|--------|-------------|-----------------------------|-----------|---------|--|--|
|         |                           |        | ~           |                             |           |         |  |  |
| -       | Password                  |        |             |                             |           |         |  |  |
|         |                           |        | 5           |                             |           |         |  |  |
| (       | Log on Exit               |        |             |                             |           |         |  |  |
|         |                           |        |             |                             |           |         |  |  |
| Ingrese | e el nombre de usuario    |        |             |                             |           |         |  |  |
| Ingrese | e la contraseña           |        |             |                             |           |         |  |  |
| Click e | n Log On para ingresar al | softwa | re Click Ex | <mark>iit para sa</mark> li | ir del so | oftware |  |  |
|         |                           |        |             |                             |           |         |  |  |
|         |                           |        |             |                             |           |         |  |  |
|         |                           |        | 6           |                             |           |         |  |  |

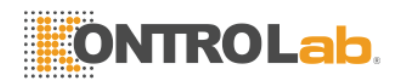

### 3.3 Fluir Mangueras

Click en menú Mantenaince/Daily Mantenaince el software abrirá la siguiente pantalla:

| Wash times:    | 5         | 9                 |        |             |          |
|----------------|-----------|-------------------|--------|-------------|----------|
| Detergent wash |           | Ostaraat uslumaa  |        | Wash Kimasi |          |
| Other          | 0         | Detergent volume. | 0      | wash times. |          |
|                |           | >                 | Water  | Stat        | Temperat |
| Sum            |           |                   | e      |             | ure      |
|                | Clean cup |                   | Deafus |             | Replace  |
|                | Waste cup |                   | Penus  |             | cups     |
|                | _         |                   | Tact   |             |          |
|                |           |                   | Teach  |             |          |

Colóquese en wash tiemes y presione para realizar wáter wash, de 5-8 veces.

7

### 3.4 Cargar Muestras

Hacer click Test / dd Task, el software abrirá la siguiente pantalla:

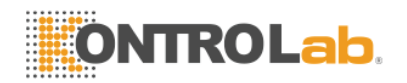

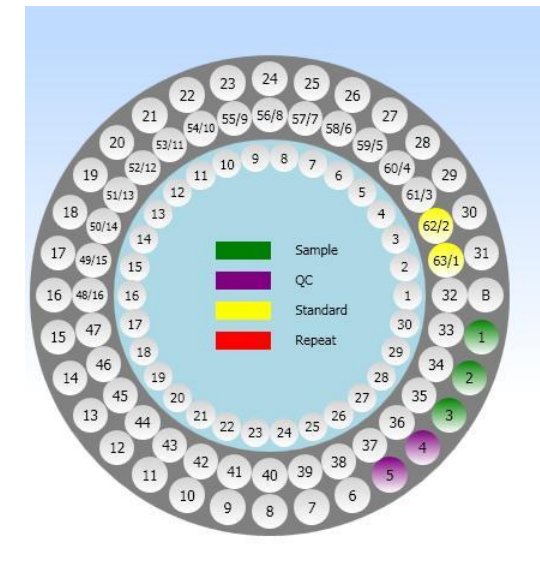

| lest | Test count | R1 volume | R2 volume |
|------|------------|-----------|-----------|
| ALT  | 6          | 2400      | 600       |
| ALB  | 7          | 3500      | 700       |
| AKP  | 2          | 800       | 200       |
|      |            |           |           |
|      |            |           |           |

| Add task inform     | ation 6   |                                |           | x |  |
|---------------------|-----------|--------------------------------|-----------|---|--|
| Test type:          | Sample    | <ul> <li>Test date:</li> </ul> | 6/29/2010 |   |  |
| Sample ID:          | 6         | Sample type:                   | Serum     | ~ |  |
| Start cup(0-63):    | 0         | Dilution ratio:                | 1.00      |   |  |
| End position(0-63): | 0         | Repeat test                    |           |   |  |
| ViLiver func        |           |                                |           |   |  |
|                     |           |                                |           |   |  |
| Bicromatic          | AKP<br>OD |                                |           |   |  |
| FixTime             | Test      |                                |           |   |  |
| EndPoint            | ALT       |                                |           |   |  |
|                     | Save      | Delete                         |           |   |  |
|                     |           |                                |           |   |  |
|                     |           |                                |           |   |  |
|                     |           | 8                              |           |   |  |

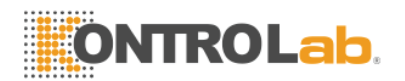

Pasos para agregar una sola muestra:

1. Hacer click en la posición donde se desea colocar la muestra, en el carrusel de muestra. El software abrirá la siguiente pantalla:

2. Ingresar la información de la muestra.

Tipo de prueba: elegir el tipo de prueba. Muestra, Emergencia o QC

Fecha de la prueba: Ingresar la fecha de la prueba. Se coloca la fecha de la computadora automáticamente.

Identificación de la prueba: Ingresar ID de la prueba, dada automáticamente por la posición de la copa en el carrusel.

Muestra: elegir el tipo de muestra

Relación de dilución: ingresar la relación de dilución.

Automáticamente es 1, significa sin dilución.

- 3. Elija el parámetro a medir
- 4. Haga click en el botón save para guardar cambios
- PASOS PARA AGREGAR GRUPOS DE MUESTRAS
- 1. Haga click en el botón batch dd
- 2. Ingrese información de la muestra.

Fecha de la prueba: Ingresar la fecha de la prueba. Se coloca la

fecha de la computadora automáticamente.

Muestra: ingresar el ID donde iniciará el grupo de muestras

Copa de inicio (0-63): Insertar la copa donde se encuentra la primer muestra

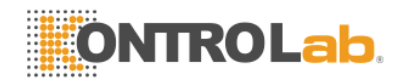

Copa de terminación (0-63): Insertar la copa donde se encuentra la última muestra

Tipo de muestra: elegir el tipo de muestra

Relación de dilución: ingresar la relación de dilución.

Automáticamente es 1, significa sin dilución.

- 3. Elija el parámetro a medir
- 4. Haga click en el botón save para guardar cambios

### 3.5 Agregar Blanco

Haga click en el botón add Blank el software abrirá la siguiente pantalla:

| Blank    | ς.                  |                        |                                   | x |  |
|----------|---------------------|------------------------|-----------------------------------|---|--|
|          | Test                | O.D                    | Blank                             |   |  |
|          | TP                  | 0.0000                 |                                   |   |  |
|          | ALB                 | 0.0083                 | ~                                 |   |  |
|          | CRE                 | 0.0000                 |                                   |   |  |
|          | UREA                | -0.0225                |                                   |   |  |
|          | AKP                 | 0.0000                 |                                   |   |  |
|          | ALB                 | -0.4554                |                                   |   |  |
|          | ALT                 | 0.0000                 |                                   |   |  |
|          |                     | Save Cance             | I                                 |   |  |
| Haga c   | lick en el recuadro | o BLANK para ingres    | ar y agregar blanco               |   |  |
| Active I | los recuadros para  | a agregar blanco a la  | prueba deseada.                   |   |  |
| Haga c   | lick en el botón sa | ave para guardar los o | c <mark>ambio</mark> s y regresar |   |  |

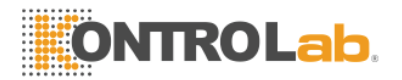

Haga click en el botón cancel para regresar

### 3.6 Agregar Calibración

Haga click en el recuadro CALIBRATION para ingresar y agregar un calibrador.

|   | Test | Cup position | Concentration | Factor | Calibration |
|---|------|--------------|---------------|--------|-------------|
|   | ALT  | 1            | 0             | 0.0000 | ~           |
|   | ALB  | 2            | 0             | 1.0000 | <b>V</b>    |
| Đ | UREA | 0            | 0             | 0.0000 |             |
| Ŧ | CRE  | 0            | 0             | 0.0000 |             |
| Đ | ALB  | 0            | 0             | 0.0000 |             |
|   | TD   | 5            | 0             | 0.0000 |             |

### 3.7 Correr Prueba

Después de agregar una muestra, blanco ó calibrador, debe hacer click en el botón de start del menú Add Task , aparecerá el siguiente cuadro de diálogo:

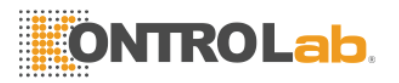

| I-time results — |      |        |     |      | Real-time curve |                                   |
|------------------|------|--------|-----|------|-----------------|-----------------------------------|
| Sample ID        | Test | Result | O.D | Hint |                 |                                   |
|                  |      |        |     |      |                 |                                   |
|                  |      |        |     |      | Clean cup       | Start Replace<br>reaction<br>cups |
|                  |      | 1      |     |      | Waste cup       | Stop Sample                       |

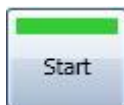

Haga click en este botón para empezar la prueba.

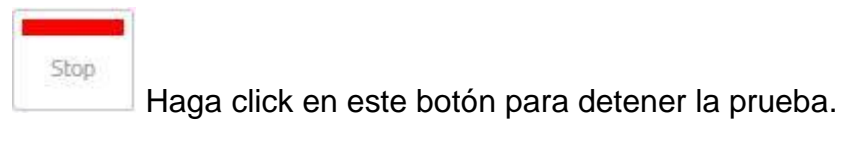

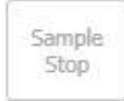

Haga click en este botón para detener la aspiración.

Replace reaction cups

Haga click en este botón para remplazar la copa de reacción.

### 3.8 Búsqueda de Resultados

Haga click en el menú results query-samples results el software desplegara el siguiente cuadro de diálogo.

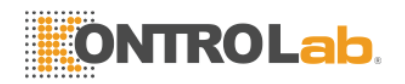

|     | Sample ID                                              | Name                                                                                             | Sex                                  | Age                                                                                                    | No. outpatient                                     | Department                                                                                                    | Doctor                             | No. II                                  | npatient                                       |                                                                       |                                    |
|-----|--------------------------------------------------------|--------------------------------------------------------------------------------------------------|--------------------------------------|----------------------------------------------------------------------------------------------------|----------------------------------------------------|----------------------------------------------------------------------------------------------------|------------------------------------|-----------------------------------------|------------------------------------------------|-----------------------------------------------------------------------|------------------------------------|
|     | 0                                                      | Tom                                                                                              | Male                                 | 21Years                                                                                                    | 001                                                |                                                                                                    |                                    |                                         |                                                |                                                                       |                                    |
|     | 0                                                      |                                                                                                  |                                      |                                                                                                    |                                                    |                                                                                                    |                                    |                                         |                                                |                                                                       | Edit                               |
|     | 0                                                      |                                                                                                  |                                      |                                                                                                    |                                                    |                                                                                                    |                                    |                                         |                                                |                                                                       | Queru                              |
|     | 0                                                      |                                                                                                  |                                      |                                                                                                    |                                                    |                                                                                                    |                                    | 1                                       |                                                | T                                                                     | Query                              |
|     | 0                                                      | ancn                                                                                             | Male                                 | 22Years                                                                                                    | 123                                                | outpatient                                                                                                    | Docot jac                          | ¢                                       |                                                |                                                                       | Print                              |
|     | 0                                                      | rwegrweg                                                                                         | Female                               |                                                                                                    |                                                    | . 14                                                                                                    |                                    |                                         |                                                |                                                                       | Delata                             |
|     | 0                                                      |                                                                                                  |                                      |                                                                                                    |                                                    |                                                                                                    |                                    |                                         |                                                |                                                                       | Delete                             |
|     | 0                                                      |                                                                                                  |                                      |                                                                                                    |                                                    | -                                                                                                    |                                    |                                         |                                                | -                                                                     |                                    |
|     |                                                        |                                                                                                  |                                      |                                                                                                    |                                                    |                                                                                                    |                                    |                                         |                                                |                                                                       |                                    |
|     |                                                        |                                                                                                  |                                      |                                                                                                    |                                                    |                                                                                                    |                                    |                                         |                                                |                                                                       |                                    |
| res | ults                                                   |                                                                                                  |                                      |                                                                                                    |                                                    |                                                                                                    |                                    |                                         |                                                |                                                                       |                                    |
| res | ults                                                   | Result                                                                                           | c                                    | ).D                                                                                                    | Reference low                                      | Reference high                                                                                                    | Hint                               | Unit                                    | -                                              | Fest date                                                             |                                    |
| res | Test<br>ALT                                            | Result<br>47.9092                                                                                | C                                    | 0.D                                                                                                    | Reference low                                      | Reference high                                                                                                    | Hint<br>1                          | Unit<br>U/L                             | 11/25/                                         | Fest date<br>2009 09:                                                 | Calculate                          |
| res | Test<br>ALT<br>ALT                                     | Result<br>47.9092<br>50.2932                                                                     | -0.(                                 | D.D<br>D274<br>D288                                                                                                    | Reference low<br>0<br>0                            | Reference high<br>30<br>30                                                                                                    | Hint<br>1                          | Unit<br>U/L<br>U/L                      | 11/25/                                         | Fest date<br>2009 09:<br>2009 09:                                     | Calculate                          |
| res | Test<br>ALT<br>ALT<br>ALT                              | Result<br>47,9092<br>50,2932<br>47,5914                                                          | -0.0<br>-0.0                         | 0.D<br>0274<br>0288<br>0273                                                                                                    | Reference low 0<br>0<br>0<br>0                     | Reference high<br>30<br>30<br>30                                                                                                    | Hint<br>1<br>1<br>1                | Unit<br>U/L<br>U/L<br>U/L               | 11/25/<br>11/25/<br>11/25/                     | Test date<br>2009 09:<br>2009 09:<br>2009 09:                         | Calculate                          |
| res | ALT<br>ALT<br>ALT<br>ALT<br>ALT<br>ALT                 | Result<br>47.9092<br>50.2932<br>47.5914<br>47.9234                                               | C -0.0                               | 0.D<br>0274<br>0288<br>0273<br>0274                                                                                                    | Reference low 0<br>0 0<br>0 0<br>0 0               | Reference high           30           30           30           30           30           30           30                                                                                                    | Hint<br>T<br>T<br>T<br>T           | Unit<br>U/L<br>U/L<br>U/L<br>U/L        | 11/25/<br>11/25/<br>11/25/<br>11/25/           | Test date<br>2009 09:<br>2009 09:<br>2009 09:<br>2009 09:             | Calculate<br>Add<br>Edit           |
| res | ALT<br>ALT<br>ALT<br>ALT<br>ALT<br>ALT<br>ALT          | Result<br>47.9092<br>50.2932<br>47.5914<br>47.9234<br>47.7731                                    | -0.(<br>-0.(<br>-0.(<br>-0.(<br>-0.( | 0.D<br>0274<br>0288<br>0273<br>0274<br>0274                                                                                                    | Reference low 0<br>0 0<br>0 0<br>0 0<br>0 0<br>0 0 | Reference high         30           30         30           30         30           30         30           30         30           30         30                                                                                                    | Hint<br>1<br>1<br>1<br>1<br>1<br>1 | Unit<br>U/L<br>U/L<br>U/L<br>U/L<br>U/L | 11/25/<br>11/25/<br>11/25/<br>11/25/<br>11/25/ | Test date<br>2009 09:<br>2009 09:<br>2009 09:<br>2009 09:<br>2009 09: | Calculate<br>Add<br>Edit           |
| res | Test<br>ALT<br>ALT<br>ALT<br>ALT<br>ALT<br>ALT         | Result           47.9092           50.2932           47.5914           47.9234           47.7731 | -0.(<br>-0.(<br>-0.(<br>-0.(<br>-0.( | 0.D 2274 20274 20273 20274 20274 2027274 20274 20274 20274 20274 20274 20274 20274 20274 20274 20274 2 | Reference low<br>0<br>0<br>0<br>0<br>0<br>0        | Reference high         30           30         30           30         30           30         30           30         30                                                                                                    | Hint 1<br>1<br>1<br>1<br>1<br>1    | Unit<br>U/L<br>U/L<br>U/L<br>U/L<br>U/L | 11/25/<br>11/25/<br>11/25/<br>11/25/<br>11/25/ | Test date<br>2009 09:<br>2009 09:<br>2009 09:<br>2009 09:<br>2009 09: | Calculate<br>Add<br>Edit<br>Delete |
| res | Ults<br>Test<br>ALT<br>ALT<br>ALT<br>ALT<br>ALT<br>ALT | Result           47.9092           50.2932           47.5914           47.9234           47.7731 | -0.(<br>-0.(<br>-0.(<br>-0.(         | D.D         D           D274         D           D288         D           D273         D           D274         D           D274         D                                                                                                    | Reference low<br>0<br>0<br>0<br>0<br>0<br>0        | Reference high         Image: Constraint of the second second | Hint 1<br>1<br>1<br>1<br>1<br>1    | Unit<br>U/L<br>U/L<br>U/L<br>U/L<br>U/L | 11/25/<br>11/25/<br>11/25/<br>11/25/<br>11/25/ | Fest date<br>2009 09:<br>2009 09:<br>2009 09:<br>2009 09:<br>2009 09: | Calculate<br>Add<br>Edit<br>Delete |

Exit: Editar la información de la muestra seleccionada

| Sample ID:      | 0          |              |            |           |            |   |
|-----------------|------------|--------------|------------|-----------|------------|---|
| Name:           | ancn       | Sex:         | Male       | Age:      | 22 Years   | ~ |
| No. outpatient: | 123        | Department:  | outpatient | Doctor:   | Docot jack | ~ |
| No. inpatient:  |            | Ward:        | 2          | Sick bed: | 2-12       |   |
| Send date:      | 11/25/2009 | Sample Type: | Serum      | ~         |            |   |
| Diagnosis:      | hepatitis  |              |            | 6-<br>-   |            | ~ |
| emark:          |            |              |            |           |            | ~ |
| ſ               | Previous   | Next         | Save       | Retur     | <b>n</b>   |   |
| L               |            |              |            |           |            |   |

Haga click en el botón save para guardar la información de la muestra.

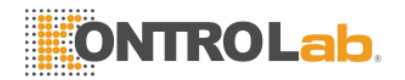

Haga click en Previous o next para editar una muestra anterior o siguiente.

Haga click en botón Return para regresar al menú previo

Query: Busca la información de la muestra por filtros de condición

| By date     Start     | 6/30/2010 | End | 6/30/2010 Today |
|-----------------------|-----------|-----|-----------------|
| O By name             |           |     |                 |
| OBy doctor            |           |     |                 |
| OBy outpatient number |           |     |                 |
| O By checker          |           |     |                 |

Elegir condición de búsqueda;

Ingresar el contenido de búsqueda

Haga click en el botón confirm regresara y mostrara los resultados deseados por las condiciones.

Haga click en el botón cancel regresará al menú previo

Print: Imprime la información y los resultados de la muestra seleccionada

Delete: Borra la información y los resultados de la muestra seleccionada

Calculate: Calcula y guarda los resultados de las pruebas calculadas con las condiciones deseadas automáticamente

Add: Agrega el resultados de pruebas no realizadas en este equipo

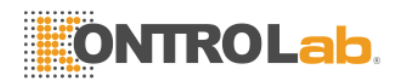

| Add   | result |         |        | x |
|-------|--------|---------|--------|---|
| Test: | ТР     | Result: | 40.00  |   |
|       | Add    |         | Cancel |   |
|       |        | s .     |        |   |

Elegir la prueba a la cual se le quiere editar el resultado

Ingrese el resultado de la prueba

Haga click en el botón

Add: para agregar y guardar el resultado

Haga click en el botón cancel para regresar al menú previo

| Edit re  | esult               |                 |                     | x |  |  |
|----------|---------------------|-----------------|---------------------|---|--|--|
|          | Test                | Result          | Date                |   |  |  |
|          | ALT                 | 47.9092         | 11/25/2009 09:53:59 |   |  |  |
|          | ALT                 | 50.2932         | 11/25/2009 09:53:59 |   |  |  |
|          | ALT                 | 47.5914         | 11/25/2009 09:53:59 |   |  |  |
|          | ALT                 | 47.9234         | 11/25/2009 09:53:59 | - |  |  |
| ,        | S1,2932             | Save            |                     |   |  |  |
| Elegir p | rueba               |                 |                     |   |  |  |
| Ingresa  | r nuevo resultado   |                 |                     |   |  |  |
| Haga cli | ick en el botón Sav | ve para guardar |                     |   |  |  |
|          |                     | 15              |                     |   |  |  |

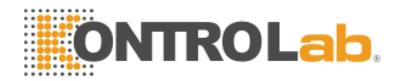

Haga Click en el botón cancel para cancelar y regresar al menú previo

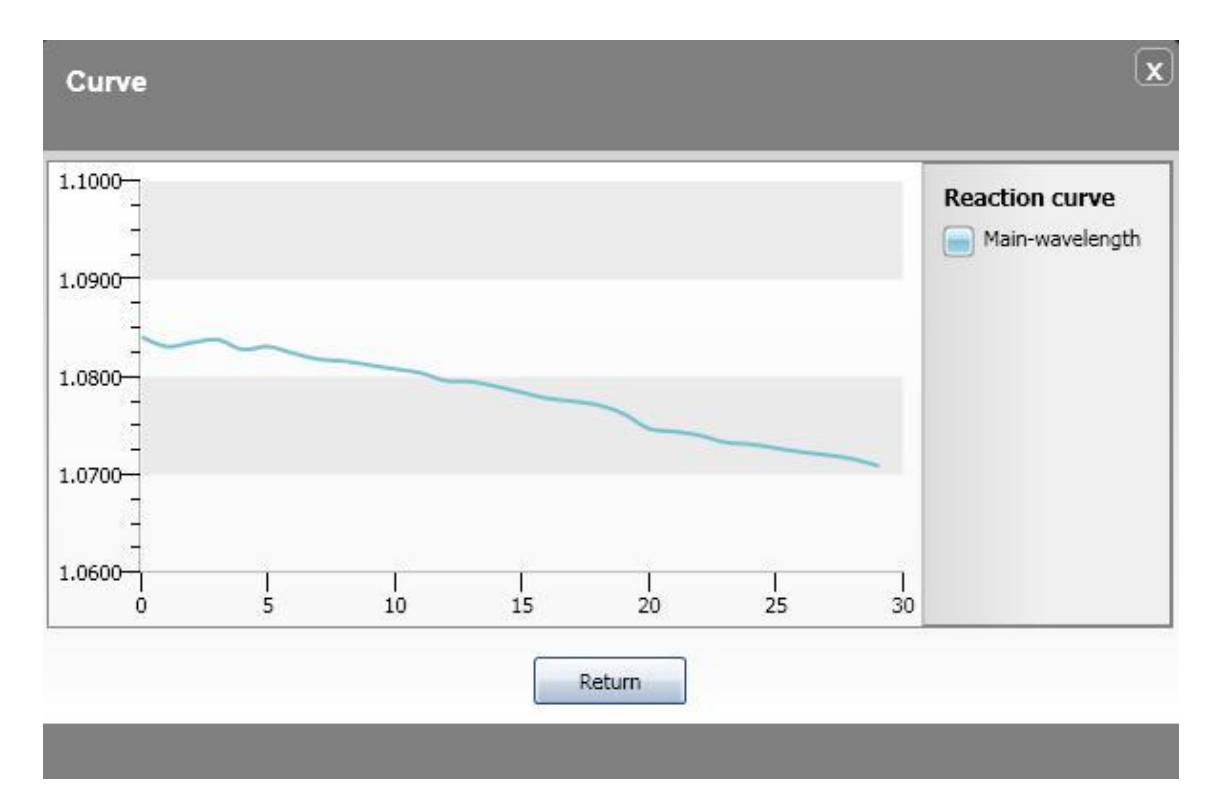

Curve: despliega la curva de reacción de la prueba

Haga click en el botón retorno para regresar al menú previo

### 3.9 Impresión de Resultados

| Print                        |           | x |  |  |  |
|------------------------------|-----------|---|--|--|--|
| ~                            |           |   |  |  |  |
| Template1      Preview Print | Template2 |   |  |  |  |
|                              |           |   |  |  |  |
|                              |           |   |  |  |  |

Preview: haga click en este botón para seleccionar el reporte previo Imprimir: haga click en este botón para imprimir el resultado

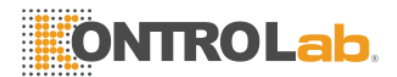

Seleccionado: haga click en este botón para regresar al menú previo

### 4. Ajustes del Sistema

#### 4.1 Ajustes de Prueba

Haga click en el menú systems settings/test settings el programa desplegará el siguiente cuadro de diálogo:

| Test item | Test code:      | TP          | Test name:           | Total protin | Washing Times:        | 2     |
|-----------|-----------------|-------------|----------------------|--------------|-----------------------|-------|
| TP        | Test Method:    | End point   | Main-wavelength:     | 620          | Decimal place:        | 1     |
| ALB1      | Unit:           | umol/I      | Sub-wavelength:      | ~            | Double reagent        |       |
| CRE       |                 |             |                      |              |                       |       |
| UREA      | Blank           |             |                      |              |                       |       |
| АКР       | Blank material: | Water(None) | Blank OD Value       | 0.0000       |                       |       |
| ALB       | ← Sample        |             |                      |              |                       |       |
| ALT       | Volume          | 50.0        | Reference range low: | 10.00        | Reference range high: | 20.00 |
|           | Reagent         |             |                      |              |                       |       |
|           | R1 volume:      | 500.0       | R1 position(1-30):   | 1            | R1 delay time:        | 600   |
|           | R2 volume:      | 0.0         | R2 position(1-30):   | 0            | R2 delay time:        | 0     |
|           | CTest           |             |                      |              |                       |       |
|           | Stable time     | 5           | Testing time:        | 1            | Linearity range:      | 0.00  |
|           | - Standard      |             |                      | ia in        |                       |       |
|           | Number:         | 1           | Factor:              | 172.00       |                       |       |
|           |                 | MultiStd    | Cup position(1-16):  | 1            | Concentration:        | 70.00 |

Pasos para ajustar

- 1. Haga click en el botón dd
- 2. Ingrese la información de la prueba

Test name: ingrese nombre de la prueba

Test method: elija el método de la prueba, punto final, cinético, tiempo fijo, dos pasos-punto final.

Main-wavelength: elija la longitud de onda principal

Decimal place: elija el número de dígitos después del punto decimal

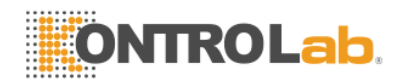

Unit: elija las unidades del resultado

Double reagent: actívelo cuando requiera doble reactivo por prueba

Blank material: elija el blanco necesario para la prueba

Blank: no lo ingrese, el blanco DO es guardado automáticamente aquí después de la calibración o prueba del blanco.

Sample volume: Ingrese el volumen correspondiente de muestra

Reference range low: ingrese el valor de referencia bajo.

Reference range high: ingrese el valor de referencia alto.

R1 Volume: ingrese el volumen de R1, si requiere un solo reactivo

ingrese el total del volumen total del líquido a trabajar

R1 position (1-30): ingrese la posición de R1

R1 delay time (1-30): ingrese el tiempo de espera de R1

R2 Volume: ingrese el volumen de R2

R2 position (1-30): ingrese la posición de R2

R2 delay time (1-30): ingrese el tiempo de espera de R2

Stable time: ingrese el tiempo de estabilización

Testing time: ingrese el tiempo de prueba

Linearity: ingrese el rango de linearidad

Standard number: elija el número de estándares para calibrar

Factor: ingrese el factor (si es necesario)

Haga click en el botón múltiple para entrar a ajuste de estándares múltiples

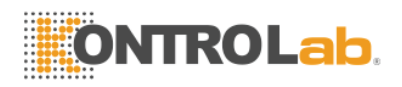

| ulti-standard settings                                                                                                    |                     |                                                                                        |                                           |   |
|----------------------------------------------------------------------------------------------------|---------------------|----------------------------------------------------------------------------------------|-------------------------------------------|---|
| 0                                                                                                    |                     |                                                                                        |                                           |   |
| -0.5                                                                                                    |                     |                                                                                        |                                           | 1 |
| 0                                                                                                    |                     |                                                                                        |                                           | 1 |
| 0<br>ietting<br>Test:                                                                                                    | UREA                |                                                                                        |                                           | 1 |
| 0<br>ietting<br>Test:<br>S1 cup position(1-16):                                                                                              | UREA<br>1           | Concentration:                                                                         | 10.00                                     |   |
| 0<br>etting<br>Test:<br>51 cup position(1-16):<br>52 cup position(1-16):                                                                     | UREA<br>1<br>2      | Concentration:<br>Concentration:                                                       | 10.00                                     |   |
| 0<br>etting<br>Test:<br>51 cup position(1-16):<br>52 cup position(1-16):<br>53 cup position(1-16):                                           | UREA<br>1<br>2<br>3 | Concentration:<br>Concentration:<br>Concentration:                                     | 10.00<br>20.00<br>30.00                   |   |
| 0<br>etting<br>Test:<br>S1 cup position(1-16):<br>S2 cup position(1-16):<br>S3 cup position(1-16):<br>S4 cup position(1-16):                 | UREA 1 2 3 4        | Concentration:<br>Concentration:<br>Concentration:<br>Concentration:                   | 10.00<br>20.00<br>30.00<br>40.00          |   |
| 0<br>Test:<br>51 cup position(1-16):<br>52 cup position(1-16):<br>53 cup position(1-16):<br>54 cup position(1-16):<br>55 cup position(1-16): | UREA 1 2 3 4 5      | Concentration:<br>Concentration:<br>Concentration:<br>Concentration:<br>Concentration: | 10.00<br>20.00<br>30.00<br>40.00<br>50.00 |   |

Ingrese la posición de la copa donde se colocara el estándar y la concentración del estándar

Click con el botón confirm para guardar

Click en el botón cancel para cancelar la operación

4.2. Click en el menú systems settings/calculating item el software desplegará el siguiente cuadro

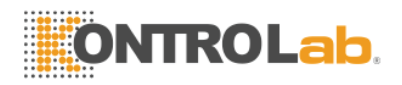

| Iter                                 | m name           | Formula                     | Unit            | Decimal place | Ref range low         | Ref range high  |   | Test item                             |
|--------------------------------------|------------------|-----------------------------|-----------------|---------------|-----------------------|-----------------|---|---------------------------------------|
|                                      | GLB              | TP-ALB                      | umol/l          | 2             | 10                    | 30              |   | ТР                                    |
|                                      |                  |                             |                 |               |                       |                 |   | ALB1                                  |
|                                      |                  |                             |                 |               |                       |                 |   | CRE                                   |
|                                      |                  |                             |                 |               |                       |                 |   | UREA                                  |
|                                      |                  |                             |                 |               |                       |                 |   | AKP                                   |
|                                      |                  |                             |                 |               |                       |                 |   | 1 1 1 1 1 1 1 1 1 1 1 1 1 1 1 1 1 1 1 |
|                                      |                  |                             |                 |               |                       |                 | P | ALB                                   |
|                                      |                  |                             |                 |               |                       |                 |   | ALB                                   |
| •                                    |                  |                             | 11              |               |                       |                 |   | ALB                                   |
| <ul> <li>Item e</li> </ul>           |                  |                             | 11              |               |                       |                 |   | ALB<br>ALT                            |
| ✓                                    | ditGLB           | Item code                   | ili<br>globin   |               | Init                  | umol/I v        |   | ALB<br>ALT                            |
| culating item e em name ef range low | dit<br>GLB<br>10 | Item code<br>Ref range high | II globin<br>30 | U             | Init<br>Iecimal place | umol/1 v<br>2 v |   | ALB<br>ALT                            |

#### Pasos para ajustes

- 1. Haga click en el botón Add
- 2. Edite pruebas calculadas

Item code: ingrese el código de la prueba.

Item name: ingrese el nombre de la prueba.

Unit: ingrese las unidades del resultado.

Reference range low: ingrese el valor de referencia bajo

Re frange high: ingrese el valor de referencia alto.

Decimal place: ingrese el número de dígitos después del punto decimal.

Formula: ingrese el calculo de la formula.

Function: ingrese la funcion deseada.

3. Haga click en el botón save para guardar

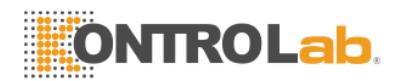

### 4.3 Opciones de QC

Haga click en el menú System settings/QC settings", el programa desplegara el siguiente cuadro de dialogo.

| QC name | QC lot number | Test item | SD  | Target value |
|---------|---------------|-----------|-----|--------------|
| QC1     | 10001         | ALB       | 1.2 | 40           |
| QC2     | 10002         | TP        | 1.6 | 70           |
|         |               | ALT       | 1.1 | 40           |
|         |               |           |     |              |
|         |               |           |     |              |
|         |               |           |     |              |
|         |               |           |     |              |
|         |               |           |     |              |
|         |               |           |     |              |
|         |               |           |     |              |
|         |               |           |     |              |
|         |               |           |     |              |
|         |               |           |     |              |
|         |               |           |     |              |
|         |               |           |     |              |
|         |               |           |     |              |
|         |               |           |     |              |

• Pasos para agregar un QC

Haga click en el botón "Add QC".

| Add QC                            | x  |  |  |  |  |
|-----------------------------------|----|--|--|--|--|
| Name QC2 Lot number 10002         | _  |  |  |  |  |
| Save Cancel                       |    |  |  |  |  |
|                                   |    |  |  |  |  |
| Ingrese el nombre del QC.         |    |  |  |  |  |
| Ingrese el número del lote de QC. |    |  |  |  |  |
| Haga click en el botón "save".    |    |  |  |  |  |
|                                   |    |  |  |  |  |
|                                   | 21 |  |  |  |  |

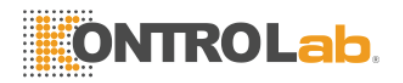

• Pasos para agregar una prueba

| ТР    | •                   |                  |
|-------|---------------------|------------------|
| 70.00 | SD                  | 1.20             |
| ave   | Cancel              |                  |
|       | TP<br>70.00<br>iave | TP v<br>70.00 SD |

Elija el tipo de prueba;

Ingrese el valor objetivo y el valor SD.

Haga click en el botón "save" para guardar.

Delete QC: Borra el QC seleccionado

Delete Text: Borra la prueba QC seleccionada

#### 4.4 Administración de usuarios

Haga click en el menú "System Settings / other settings",

Haga click en "User management". El sistema desplegará el siguiente cuadro de dialogo.

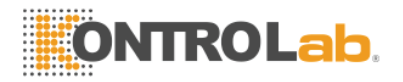

x

#### Other Settings

Temperature control Function Sort Profile item List About hospital User Management

| admin     Administrator       Tom     Operator       Jack     Operator       Repeat password:     ••       Authority:     Operator | User  | Authority:    | User name:       | Jack |
|----------------------------------------------------------------------------------------------------|-------|---------------|------------------|------|
| Tom     Operator       Jack     Operator   Password:       Repeat password:         Authority:                                     | admin | Administrator |                  |      |
| Jack Operator     Password:     Repeat password:     Authority:     Operator                                                       | Tom   | Operator      |                  |      |
| Repeat password:                                                                                                    | Jack  | Operator      | Password:        |      |
| Authority                                                                                                    |       |               |                  |      |
|                                                                                                    |       |               | Repeat password: | ••   |

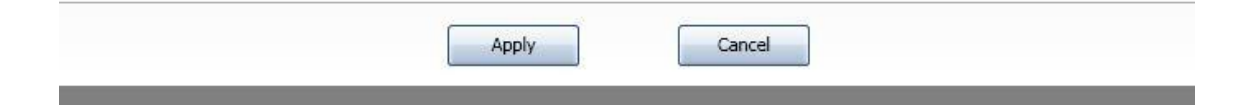

Pasos para modificar.

- 1.- Haga click en el botón "Add"
- 2- ingrese la información del usuario.
- User name: ingrese el nombre del usuario
- Password: ingrese contraseña de usuario
- Repeat passworod: ingresa de nuevo tu contraseña.
- Authority: elija el usuario principal
- 3.- Click en botón "save" para guardar.

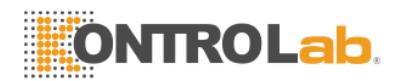

### 5. Mantenimiento

#### **5.1 Mantenimiento Diario**

Limpie los tubos, mangueras y las celdas de flujo con agua destilada antes y después de una prueba normal.

Haga click en "divice Cleaning" para activar "wáter Wash" por 5 a 8 veces. La ventana de dialogo se muestra en la figura 5-1.

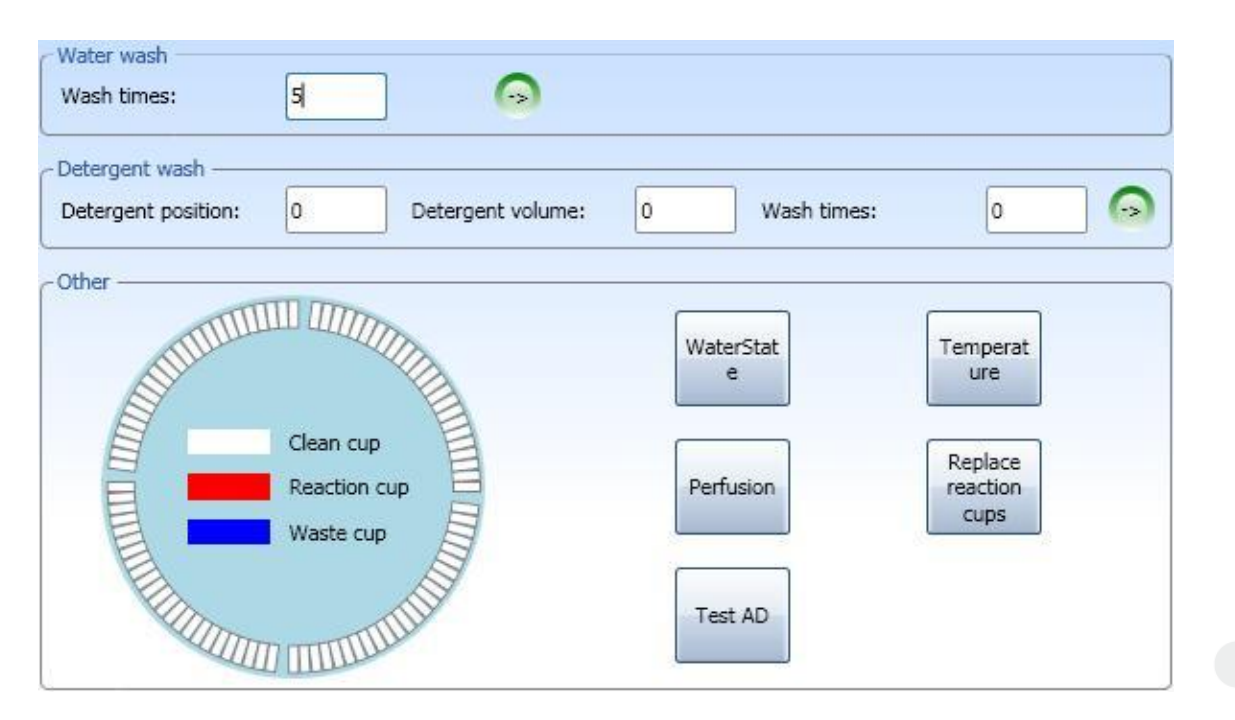

Figura 5.1

#### 5.2 Mantenimiento Semanal

Limpie los tubos, mangueras y celda de flujo con detergente después que el equipo corrió por una semana de trabajo.

Haga click en "Device cleaning". Coloque detergente en la placa de reactivos y ejecute "Wash by detergent" de 5 a 8 veces. La ventana de dialogo se muestra en la figura 5-1.

El detergente puede ser:

---20% NaCLO

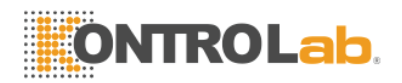

#### ---95% absoluta alcohol

#### ---Detergente especial

| Water wash<br>Wash times:               | 5                   |                   |            |                  |   |
|-----------------------------------------|---------------------|-------------------|------------|------------------|---|
| - Detergent wash<br>Detergent position: | 0                   | Detergent volume: | 0 Wash tim | es: 0            |   |
| -Other                                  |                     |                   | WaterStat  | Temperat         | Ĩ |
|                                         | Clean cu            | p l               | e          | Replace          |   |
|                                         | Reaction<br>Waste c |                   | Perfusion  | reaction<br>cups |   |
| STATION IN                              |                     | IIIIIIII          | Test AD    |                  |   |

### 6. Solución de algunos problemas con el equipo

| Problema           | Posiblemente         | Solución             |
|--------------------|----------------------|----------------------|
|                    | Ocasionado           |                      |
| No enciende        | Cable de corriente   | Reconectar el cable  |
|                    | Desconectado         | Remplazar el fusible |
|                    | Fusible quemado      |                      |
| Sin agua para      | No contiene agua     | Remplazar el         |
| limpieza de        | Destilada            | recipiente de agua   |
| mangueras y celda  |                      | destilada por uno    |
| de flujo.          |                      | lleno                |
| El valor A/D es el | La lámpara está rota |                      |
| mismo que el valor |                      |                      |
| de Desplazamiento  |                      |                      |
| El valor A/D esta  | Existen burbujas en  | Lavar la bomba o la  |

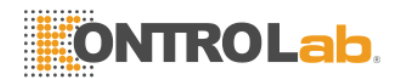

| bajo                 | la celda de flujo   | celda de flujo con  |
|----------------------|---------------------|---------------------|
|                      |                     | detergente.         |
| Cuando se hacen      | Existen burbujas en | Lavar la bomba o la |
| varias Pruebas A/D a | la celda de flujo   | celda de flujo con  |
| cero, existe una     |                     | detergente.         |
| desviación grande.   |                     |                     |

### 7. Transportación y Almacenamiento

#### 7.1 Transportación

La Trasportación debe ser implementada acorde a las pruebas estipuladas en el contrato. Cualquier sustancia toxica, venenosa o corrosiva que contenga no es permitida.

#### 7.2 Almacenamiento

Los instrumentos deberán ser colocados en cuartos ventilados. Evitar daño por intoxicación, envenenamiento y sustancias corrosivas.

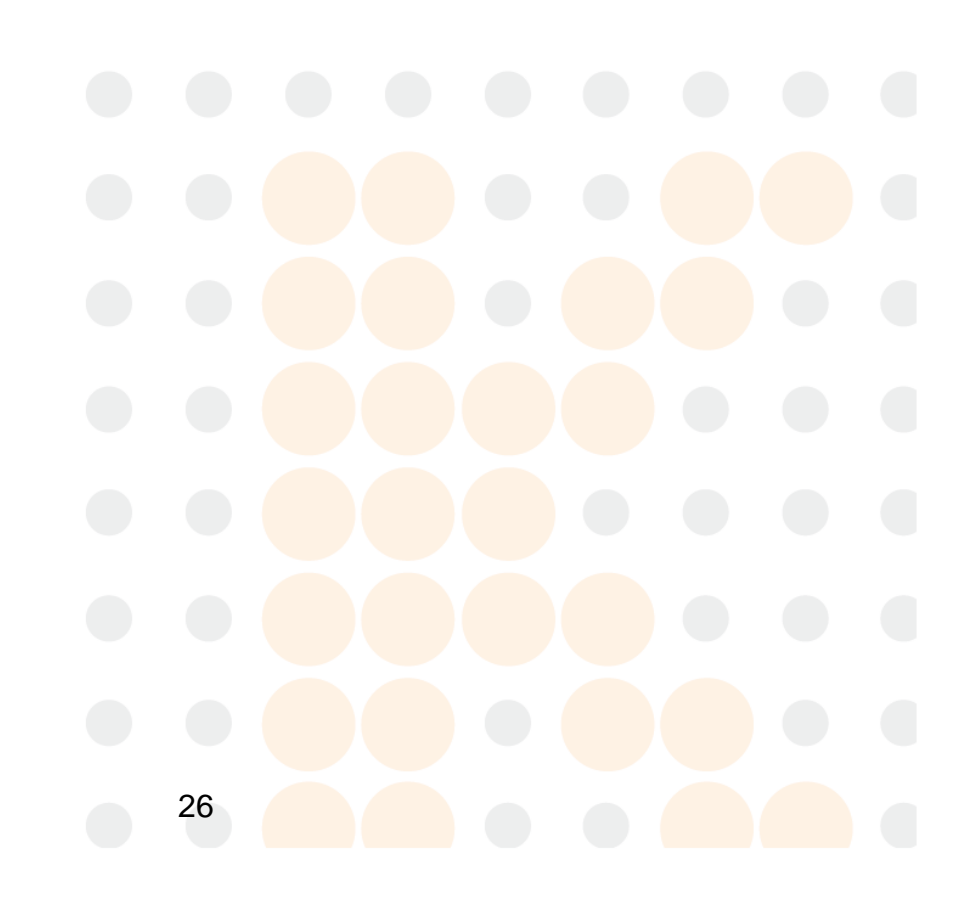